## RCDP 400A 数字转盘访问 Synology NAS DMS5.2 的配置

建议在配置 NAS 的时候先将数字转盘恢复默认设置("菜单"->"其他设置"->"恢复出厂设置")。

1、匿名访问

需要在 NAS 上配置启用 Guest 账户,并且保证 Guest 账户不能被设置密码。

注: Synology 的 Nas Guest 账号默认为空密码, 一旦设置密码以后不能再重新设置为 空密码,因此 Guest 账户一旦被设置过密码或者选择随机密码以后就不能再用匿名访问, 访问 Nas 的方法请参考 "2、非匿名用户访问"。

1) 首先登陆 NAS 的配置界面,选择"控制面板",如下图中红色标注图标。

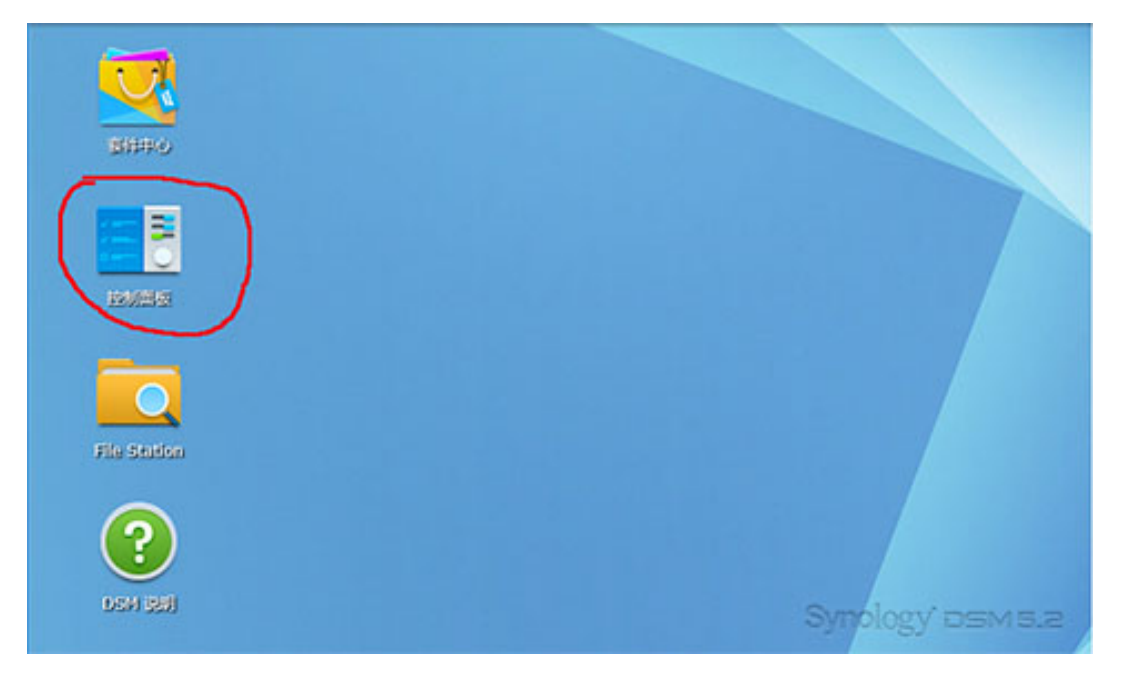

2) 打开"控制面板"页面后,选择"文件共享"中的"用户账号",如下图中红色标 注图标。

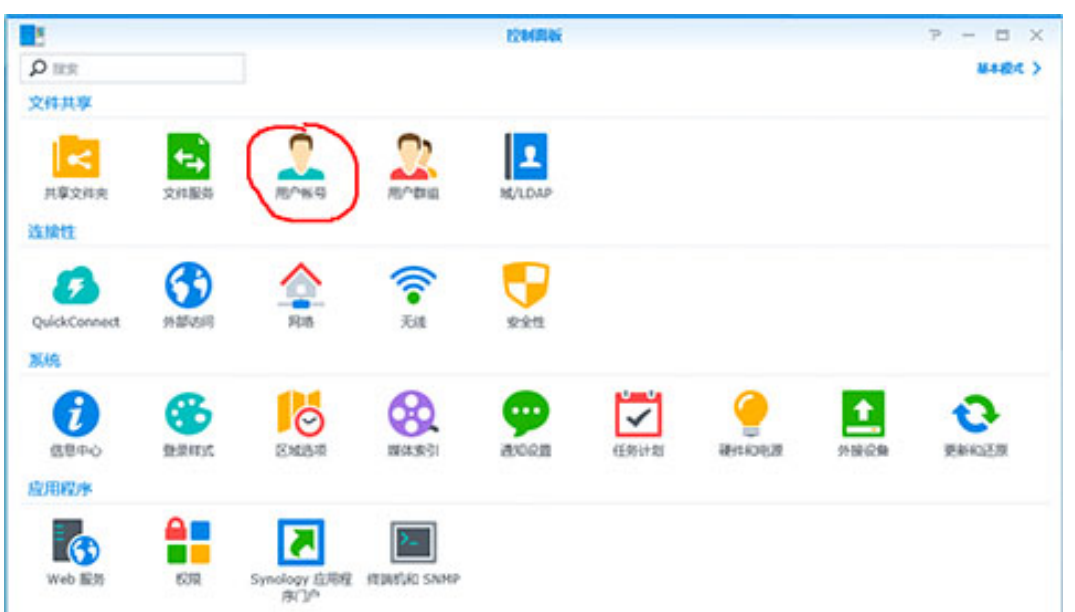

3) 打开"用户账号"页面后,选择右侧列表中的"Guest"账号,并双击打开,如下 图:

| 8                |              | 1206RIG             |      | 7 - 0 | × |
|------------------|--------------|---------------------|------|-------|---|
| A D IRR          | 用户收号 高级设置    |                     |      |       |   |
| へ 文件 <b>川</b> 草  | 91.12 - 1418 | 1028                |      | YRR   |   |
| 1 共享文件类          | 88.*         | 82                  | 电子邮件 | 805   |   |
|                  | admin        | System default user |      | 正常    | - |
| X19809           | quest        | Guest               |      | 東市    | _ |
| 2 лочко          |              |                     |      |       |   |
| Toma             | 1            |                     |      |       |   |
|                  |              |                     |      |       |   |
| 1 M/LDAP         |              |                     |      |       |   |
| N ISIRTS         |              |                     |      |       |   |
| QuickConnect     |              |                     |      |       |   |
| 😚 95 Willia (10) |              |                     |      |       |   |
| 🕎 网络             |              |                     |      |       |   |
| 🗢 F:18           |              |                     |      | 2 个印册 | C |

4) 打开 "Guest" 账号页面后,取消 "停用此用户账号"的选项,如下图红色圈注。 注意 "产生随机密码"的按钮,不要按此按钮设置密码,一旦设置密码就不能再使用 匿名访问。密码栏是带"\*"字段,不允许设置空密码,但 Synology 的 NAS 出厂该账户默 认是空密码,因此不对密码栏进行修改,是可以进行匿名访问的。

|            |           | guest  |
|------------|-----------|--------|
| 信息用户群组权限   | 空间配额 速度限制 |        |
| 名称*:       | guest     |        |
| 描述:        | Guest     |        |
| 电子邮件:      |           |        |
| 密码*:       | •••••     | 产生随机密闭 |
| 确认密码*:     | ******    |        |
| 不允许此用户修改密码 |           |        |
| 停用此用户帐号    |           |        |
| 回立 🥥       |           |        |
| 到期于:       |           |        |
|            |           |        |

5) 选择"权限"页面,如下图红色圈注,对需要进行访问的共享目录进行授权,授权 模式为"只读"或者"可读写"都可以,图中配置为"只读"。

| 1.110 | 预览 | 群组权限 | 禁止访问 | 可读写 | ✔ 只读         | 自定义 |
|-------|----|------|------|-----|--------------|-----|
| music | 只读 | -    |      |     | $\checkmark$ |     |
| share | 只读 | -    |      |     | <b>~</b>     |     |
|       |    |      |      |     |              |     |
|       |    |      |      |     |              |     |
|       |    |      |      |     |              |     |
|       |    |      |      |     |              |     |
|       |    |      |      |     |              |     |
|       |    |      |      |     |              |     |
|       |    |      |      |     |              |     |
|       |    |      |      |     |              |     |
|       |    |      |      |     |              |     |
|       |    |      |      |     |              |     |
|       |    |      |      |     |              |     |
|       |    |      |      |     |              |     |
|       |    |      |      |     |              |     |
|       |    |      |      |     |              |     |

6) 修改完成后,需要在转盘的菜单->共享设置中配置 NAS 的 IP 地址,并选择"保存", 数字转盘重启后,即可访问刚才已经配置好的文件夹,如下图所示。

| 共享设置                                                              | ¶ ♦ 🖨         |
|-------------------------------------------------------------------|---------------|
| 共享用户: 匿名                                                          |               |
| IP地址 : 192.168.010.019                                            |               |
| 保存                                                                |               |
|                                                                   |               |
|                                                                   |               |
|                                                                   |               |
|                                                                   |               |
|                                                                   |               |
| 存储设备列表                                                            |               |
| 存储设备列表<br>SD Card                                                 | "⊒ <b>▶</b> ¢ |
| 存储设备列表<br>SD Card<br>192.168.10.19(share)                         |               |
| 存储设备列表<br>SD Card<br>192.168.10.19(share)<br>192.168.10.19(music) |               |
| 存储设备列表<br>SD Card<br>192.168.10.19(share)<br>192.168.10.19(music) |               |
| 存储设备列表<br>SD Card<br>192.168.10.19(share)<br>192.168.10.19(music) |               |
| 存储设备列表<br>SD Card<br>192.168.10.19(share)<br>192.168.10.19(music) |               |

2、非匿名用户访问

RCDP 400A 也支持非匿名用户的共享,但是不能目前不能在播放器的用户界面上配置, 只能通过配置文件进行配置。

首先在 SD 卡的根目录新建文本文档,并重命名为 netshare.txt。在该文本文件中填入 如下内容:

```
cifs_enable=1
cifs_addr=192.168.10.19
cifs_users=admin
cifs_password=admin
```

cifs\_addr: 为 NAS 的 IP 地址

cifs\_users: 为访问共享所需要的用户名

cifs\_password:为该用户名的密码

将 SD 卡插入播放器并手动重启,播放器启动后会自动更新配置。

如下图:

| 文件(F)  | 编辑(E)              | 格式(0)                     | 查看(V) | 帮助(H) |
|--------|--------------------|---------------------------|-------|-------|
| cifs_e | nable=1            | 160 10                    | 102   |       |
| ifs u  | aar-192<br>sers=ad | . 168.10<br>Min           | 0.102 |       |
|        | 장님 말한 것이가 한다면서?    | 2010 V 2010 V 2010 V 2010 |       |       |

NAS 的用户名和密码可以配置为登录 NAS 网页时所输出的账号和密码。